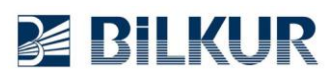

## Datalogic MemorK El Terminalinde Barkod Okuyucu Ayarları

Datalogic MemorK Android el terminalinde barkod okuyucu ayarları için aşağıdaki adımları uygulayınız.

1) Aşağıdaki ekranda ok işareti ile gösterilen **Ayarlar** simgesini tek tıklayın.

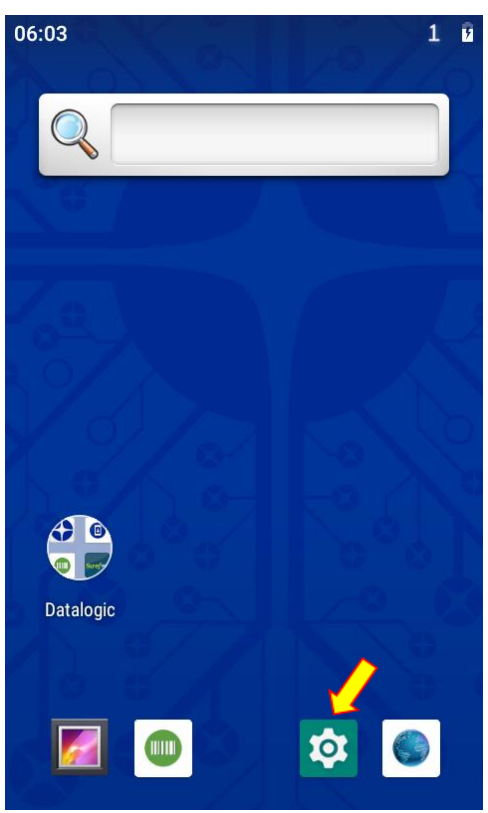

Ayarlar penceresinin ekran görüntüsü aşağıdadır.

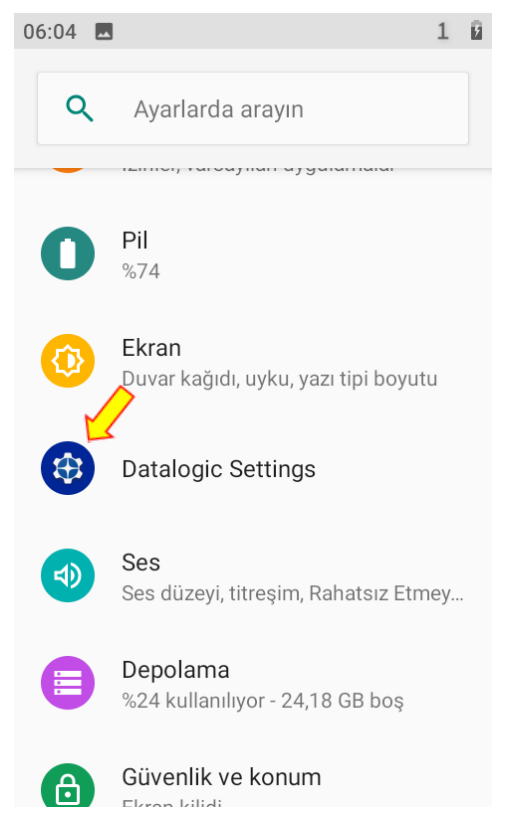

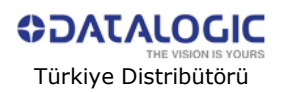

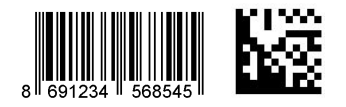

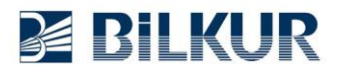

2) Ayarlar penceresindeki **Datalogic Settings** simgesini tek tıklayarak çalıştırın. Datalogic Settings penceresinin ekran görüntüsü aşağıdadır.

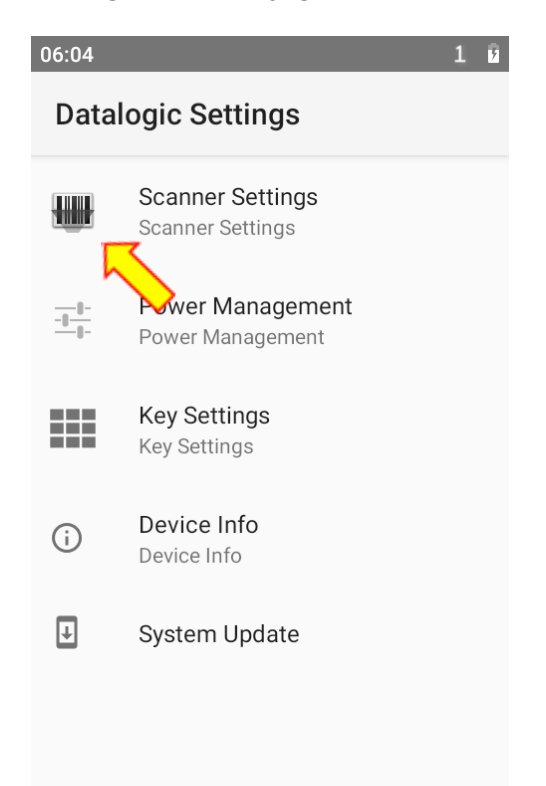

3) Datalogic Settings penceresindeki **Formatting** seçeneğini tek tıklayın.

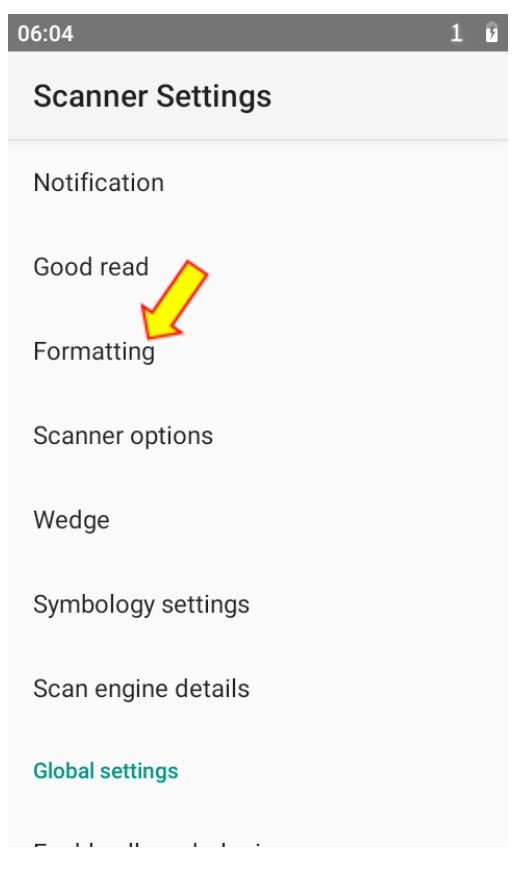

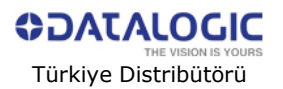

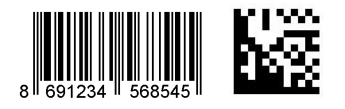

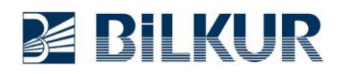

4) Formatting penceresindeki Label Suffix seçeneğini tek tıklayın.

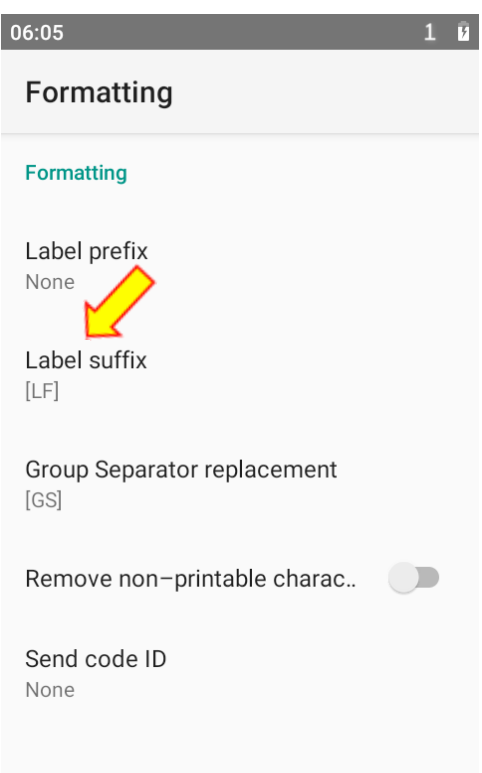

Label Suffix penceresinin ekran görüntüsü aşağıdadır. 5) Label Suffix penceresindeki ayarları aşağıdaki gibi belirleyin.

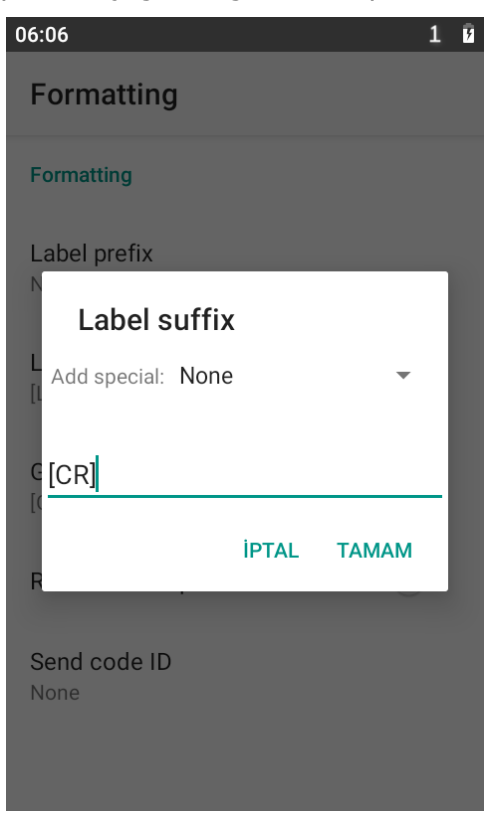

Tamam düğmesini tıklayarak aşağıda ekran görüntüsü görünen bir önceki ekrana dönün.

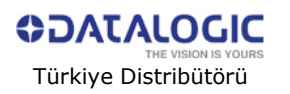

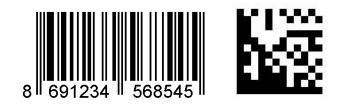

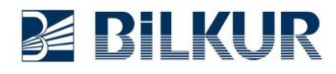

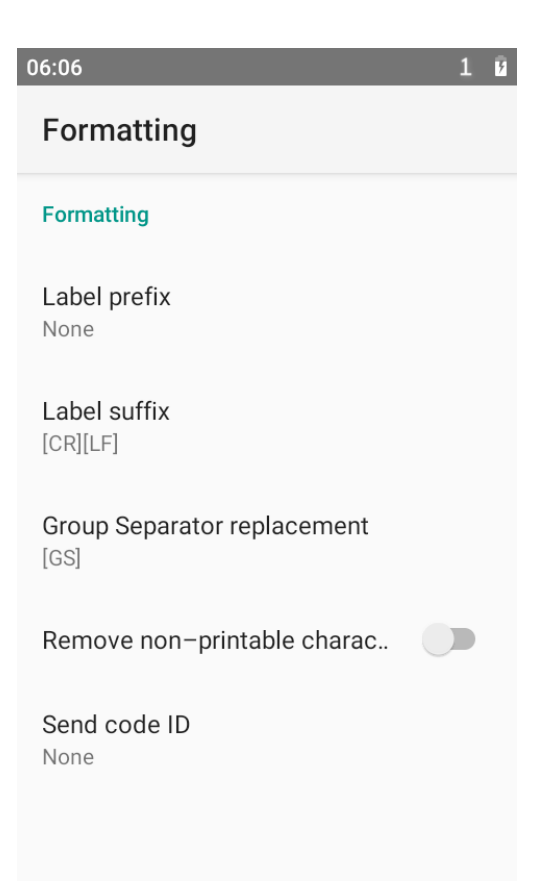

6) Geri düğmesini tıklayarak aşağıdaki bir önceki ekrana dönünüz.

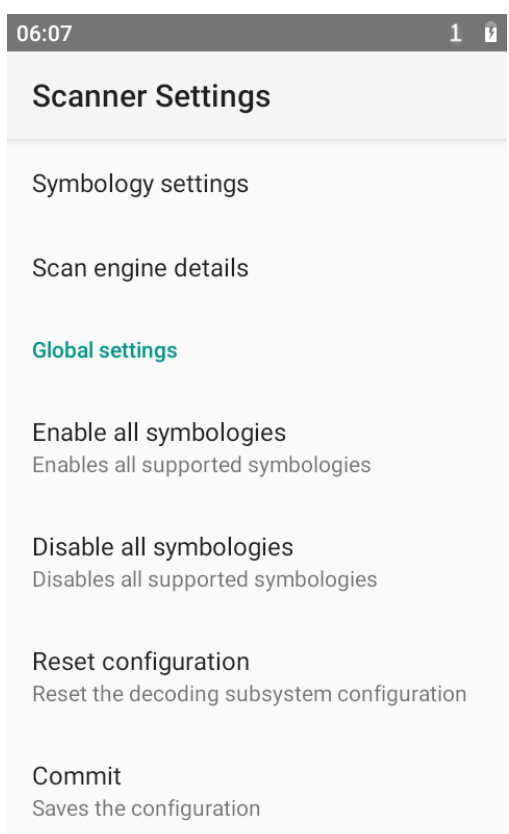

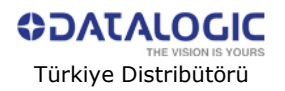

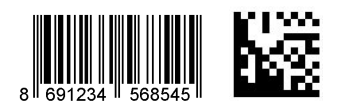

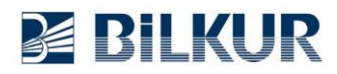

## 6) Yukarıdaki ekranda Commit seçeneğini tek tıklayın.

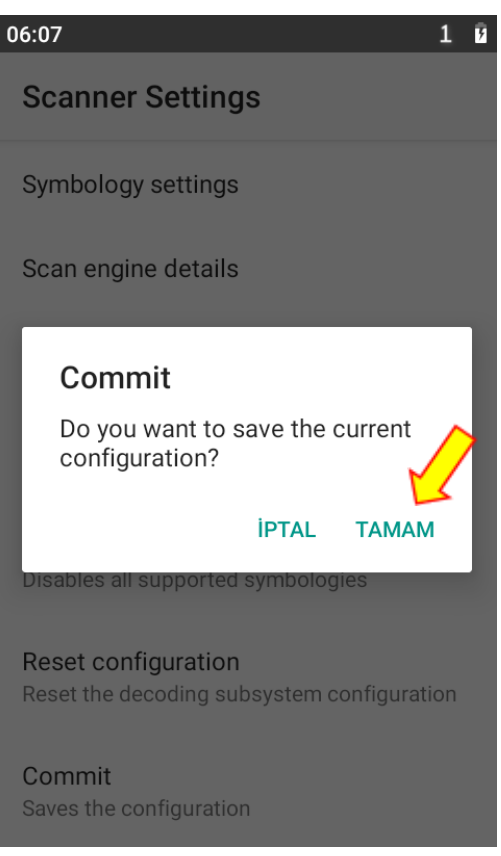

Yukarıdaki ekranda Tamam düğmesini tıklayın.

Geri düğmesini tıklayarak tüm pencerelerden çıkış yapın.

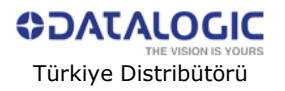

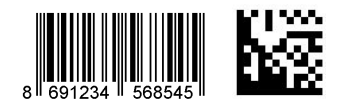